Manual de Acesso Prestador

Allianz

Saúde

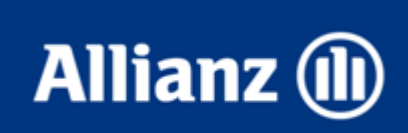

### www.allianz.com.br

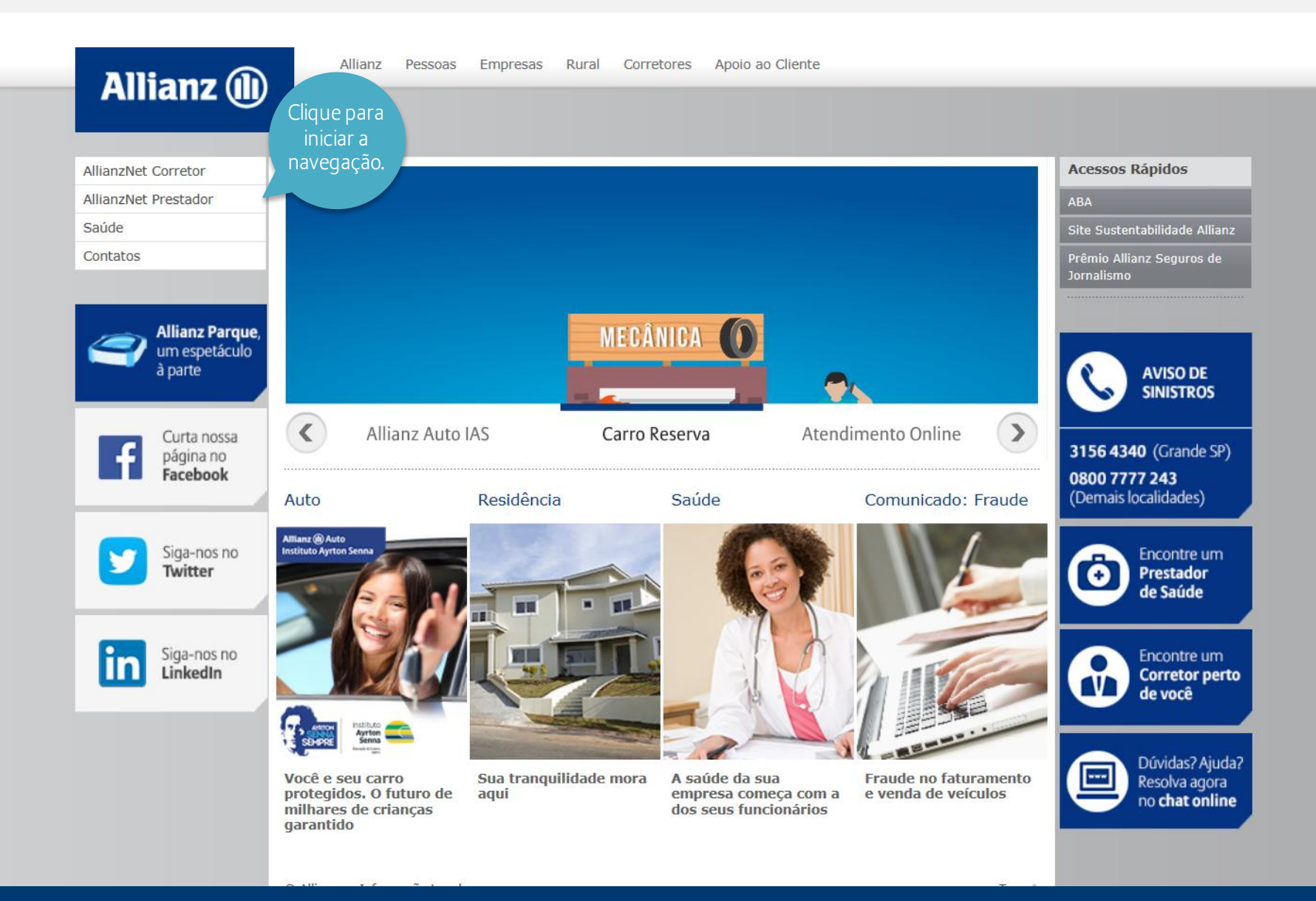

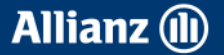

# Login

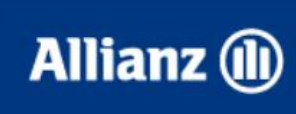

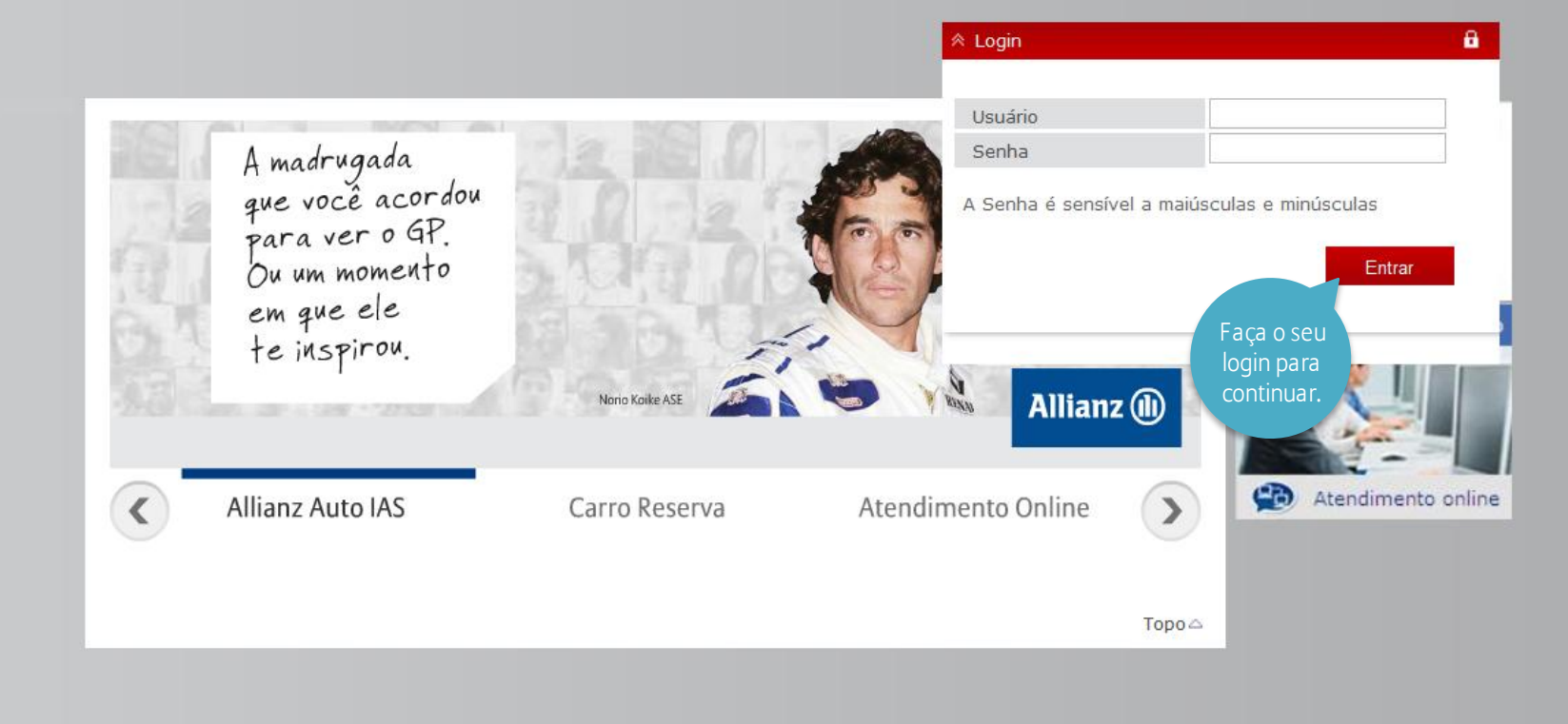

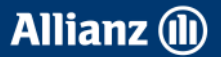

# Aplicações Allianz

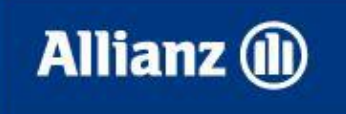

Após o login clique nesta opção, em seguida cliqu no "Menu".

Menu

8

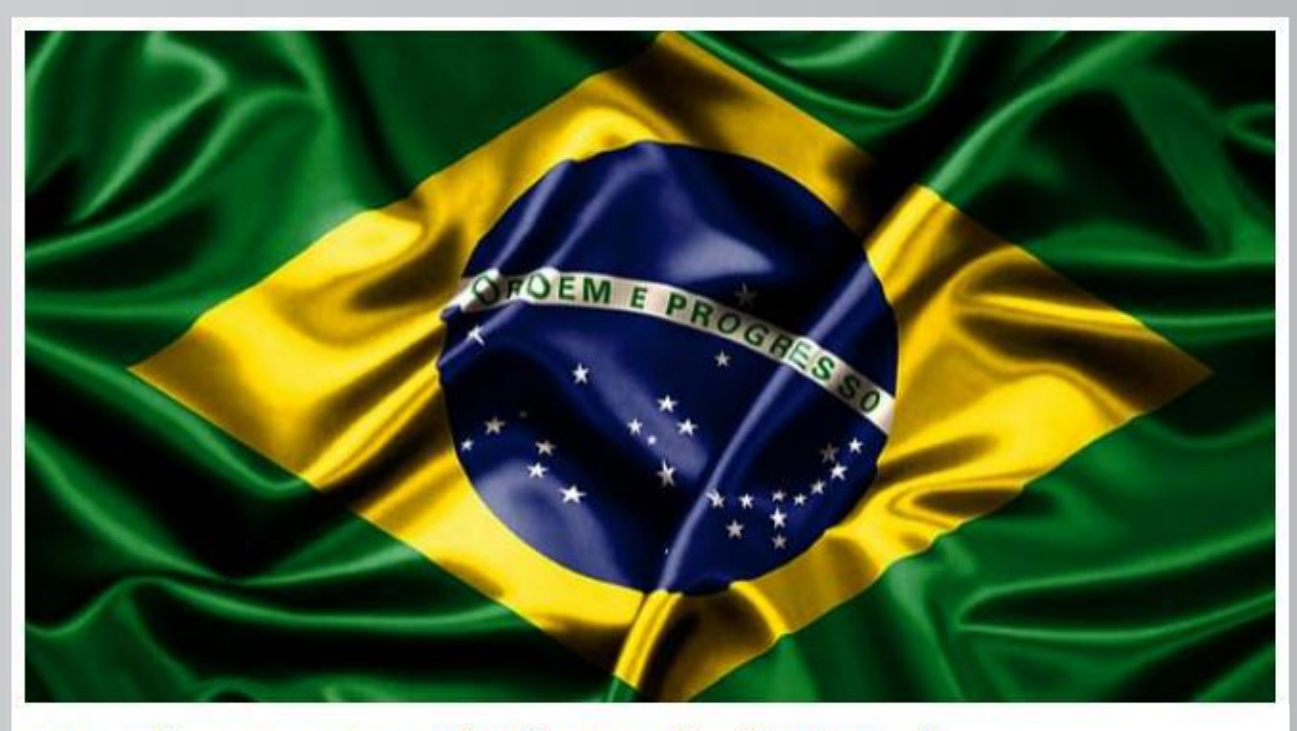

Bem-vindos à nova versão do AllianzNet da Allianz Brazil.

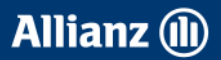

# Consulta de lotes

Consulta de Lotes

Ficha Gestão Propia Tabela Honorários

Prestador / TUSS

Gestão Senhas de Autorização Movimentos

Extractos

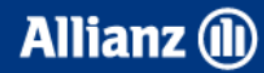

Para consulta de extratos de pagamentos por número de protocolo enviado eletronicamente.

Aplicações Allianz

#### 

- 6

### Bem vindo Prestador Allianz Saúde

Encontra-se disponível no link "TISS" a tabela com os procedimentos contratados bem como seus respectivos valores.

Veja abaixo essa e outras informações que deseja saber.

- > Troca de Informação em Saúde Suplementar (TISS)
- > Manual do Prestador
- > Formulários

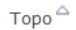

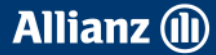

# Consulta de lotes

| Allianz (II)      | Aplicações Allianz |       |
|-------------------|--------------------|-------|
|                   | Menu               |       |
|                   |                    |       |
| CONSULTA DE LOTE  | ES                 |       |
|                   | Insira o número do |       |
| ¥ BUSCA DE LOTES  | protocolo faturado |       |
|                   | RO DE PROTOCOLO    |       |
| Nº. Protocolo     |                    | _     |
| ℅ INTERVALO DE DA | ATAS               | uisar |
| Data Início *     | 16                 |       |
| Data Fim *        | 16                 | _     |
|                   | > Pesq             | uisar |
|                   |                    |       |

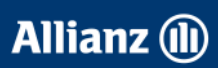

# Tabela Honorários Prestador / TUSS

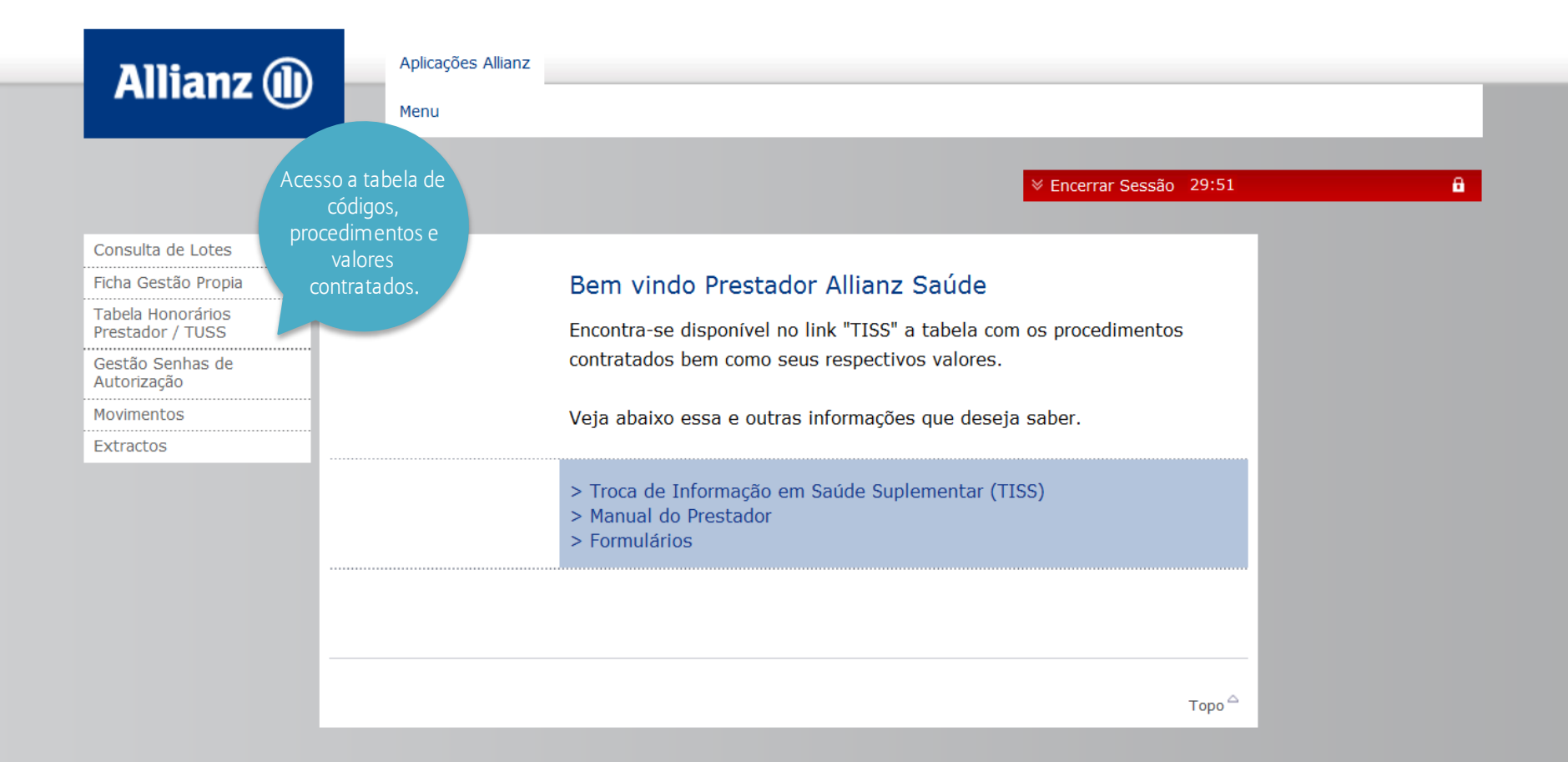

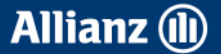

# Tabela Honorários Prestador / TUSS

SINISTROS DE SAÚDE

| <b>Allia</b><br>Brasil | anz 🕕          |                                       |                      |       |                      |                         |                                         |
|------------------------|----------------|---------------------------------------|----------------------|-------|----------------------|-------------------------|-----------------------------------------|
| ✤ PESQUIS              | a honorário    | DS PRESTADOR                          | _                    |       | _                    | Visuali                 | ize o valor p                           |
| Endereço *<br>Rede *   |                | NC<br>PL                              | OME DO PRESTADOR     |       |                      | cada<br>contra<br>com a | procedime<br>tado de aco<br>a categoria |
| Tipo de Ser            | viço           |                                       |                      |       |                      |                         | plano.                                  |
| Procediment            | to (Código / D | )esignação)                           |                      |       | 0                    | <b>A</b>                |                                         |
|                        |                |                                       |                      |       | > Exportar para Exce | l 🔿 Pesquisar           |                                         |
| * RESULTA              | ADO            |                                       |                      |       |                      |                         |                                         |
| Cód.                   | Cód.           |                                       |                      |       | Тіро                 | /alor Valor             |                                         |
| Proc.<br>Prestador     | Proc.<br>TUSS  | Desc. Proc. TUSS                      | Endereço             | Rede  | de de serviço l      | lo do<br>Proc. Filme    |                                         |
|                        | 00000000       | ANESTESIA PARA<br>EXAMES              | NOME DO PRESTADOR    | PLANO | Hospitalização F     | R\$ 0 R\$ 0             |                                         |
|                        | 0000000        | ARCO AORTICO E<br>VASOS DO<br>PESCOCO | NOME DO PRESTADOR    | PLANO | Hospitalização F     | R\$ 0 R\$ 0             |                                         |
|                        | 00000000       | ANGIOGRAFIA<br>MEDULAR                | NOME DO PRESTADOR    | PLANO | Hospitalização F     | R\$ 0 R\$ 0             |                                         |
|                        | 00000000       | PNEUMOENCEFALOGRAF                    | IA NOME DO PRESTADOR | PLANO | Hospitalização F     | R\$ 0 R\$ 0             |                                         |

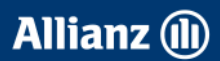

# Gestão Senhas de Autorização

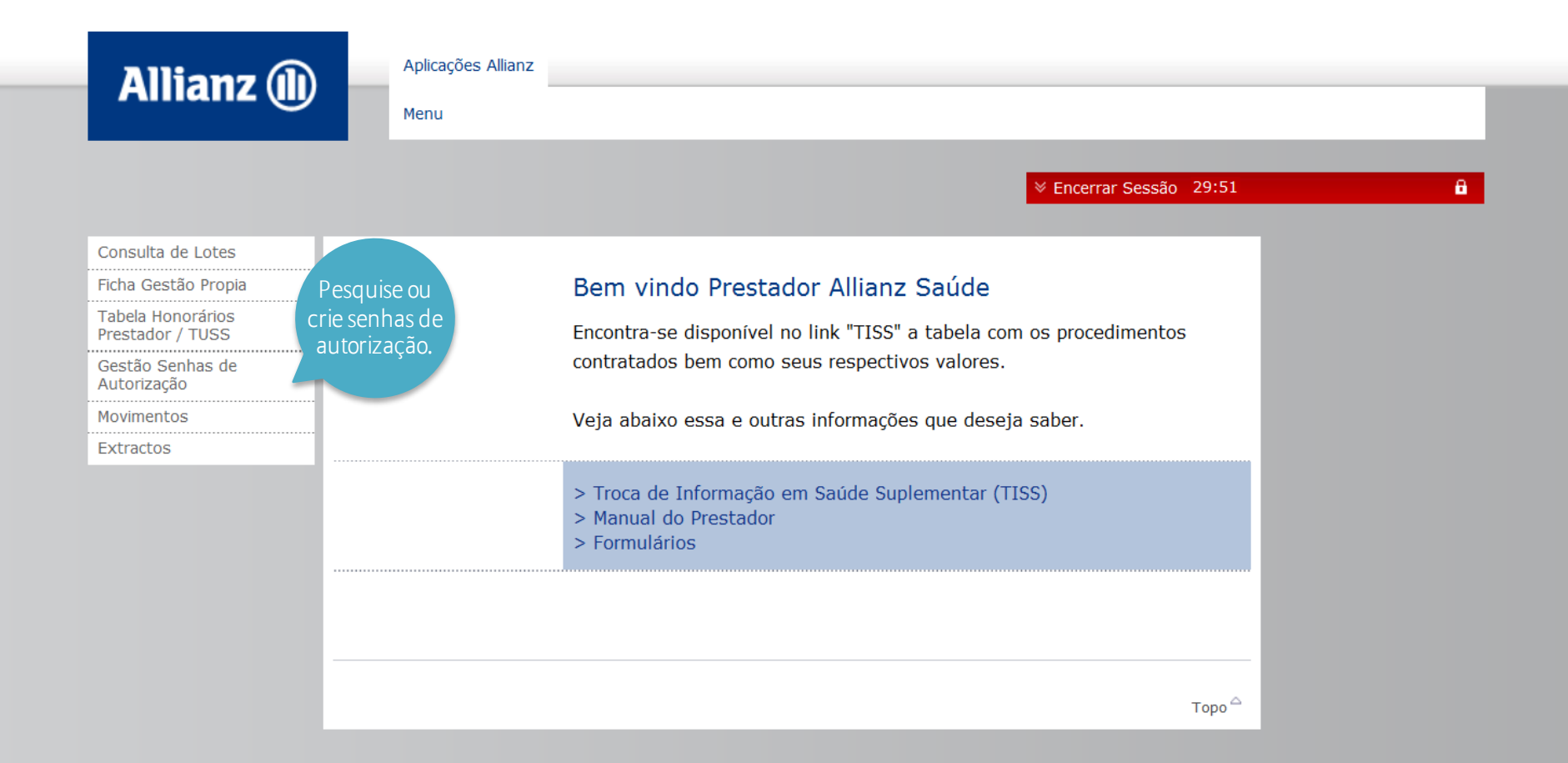

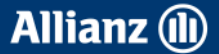

# Gestão Senhas de Autorização

| ananz 🕕            | Menu               |                                |                |                    |                       |             |
|--------------------|--------------------|--------------------------------|----------------|--------------------|-----------------------|-------------|
|                    | Henu               |                                |                |                    |                       |             |
|                    |                    |                                |                |                    |                       |             |
| AUTORIZAÇÕES       | 5                  |                                |                |                    |                       |             |
|                    |                    |                                |                |                    |                       |             |
| * PESOUISA         |                    |                                |                |                    |                       |             |
|                    |                    |                                |                |                    |                       |             |
| Nº. Autorização    | (00 (News)         |                                |                |                    |                       |             |
| Nº Carteirinha Se  | / RG / Nome)       |                                |                |                    |                       |             |
| Status Autorizaçã  |                    |                                |                |                    |                       |             |
| S CAMPOS DE PE     | ESQUISA ADICIONAIS |                                |                |                    |                       |             |
| Origem solicitação | 0                  |                                |                |                    |                       |             |
| Data provável de   | Ocorrência         |                                | 16             |                    |                       |             |
|                    |                    |                                |                |                    |                       | - 11        |
| M. RECULTADOCI     |                    |                                |                |                    | > Limpar  > Pesquisa  | ar          |
|                    | DA PESQUISA        |                                |                |                    |                       |             |
| Nº.<br>Autorização | Tipo Beneficiário  | Data provável de<br>Ocorrência | Status         | Data de<br>criação | Origem<br>solicitação |             |
| 00000000 2         | 2/02               | DD/MM/AA                       | Análise Médica | DD/MM/AA           | Intranet              | 1           |
|                    | 1/05               |                                | t it and a     |                    |                       |             |
| 00000000           | 1/05               |                                | Liberada       | DD/WIWI/AA         | URA                   |             |
| t 000000000        | 1/05               | DD/MM/AA                       | Liberada       | DD/MM/AA           | URA                   | 1           |
| 000000000          | 1/05               | DD/MM/AA                       | Liberada       | DD/MM/AA           | URA                   | 1           |
| 000000000          | 1/05               | DD/MM/AA                       | Liberada       | DD/MM/AA           | URA                   | 1           |
| 00000000 2         | 2/02               | DD/MM/AA                       | Pendente       | DD/MM/AA           | Intranet j            | 7           |
| 000000000          | 1/05               | DD/MM/AA                       | Liberada       | DD/MM/AA           | URA                   | isualize se |
| 00000000 2         | 2/02               | DD/MM/AA                       | Liberada       | DD/MM/AA           | Intranet              | olicitadas  |
| 000000000          | 1/05               | DD/MM/AA                       | Liberada       | DD/MM/AA           | URA                   | uma sen     |
| 000000000          | 1/02               | DD/MM/AA                       | Liberada       | DD/MM/AA           | Intranet              | atendim     |
|                    |                    |                                |                |                    |                       |             |

Allianz 🕕

### Extratos

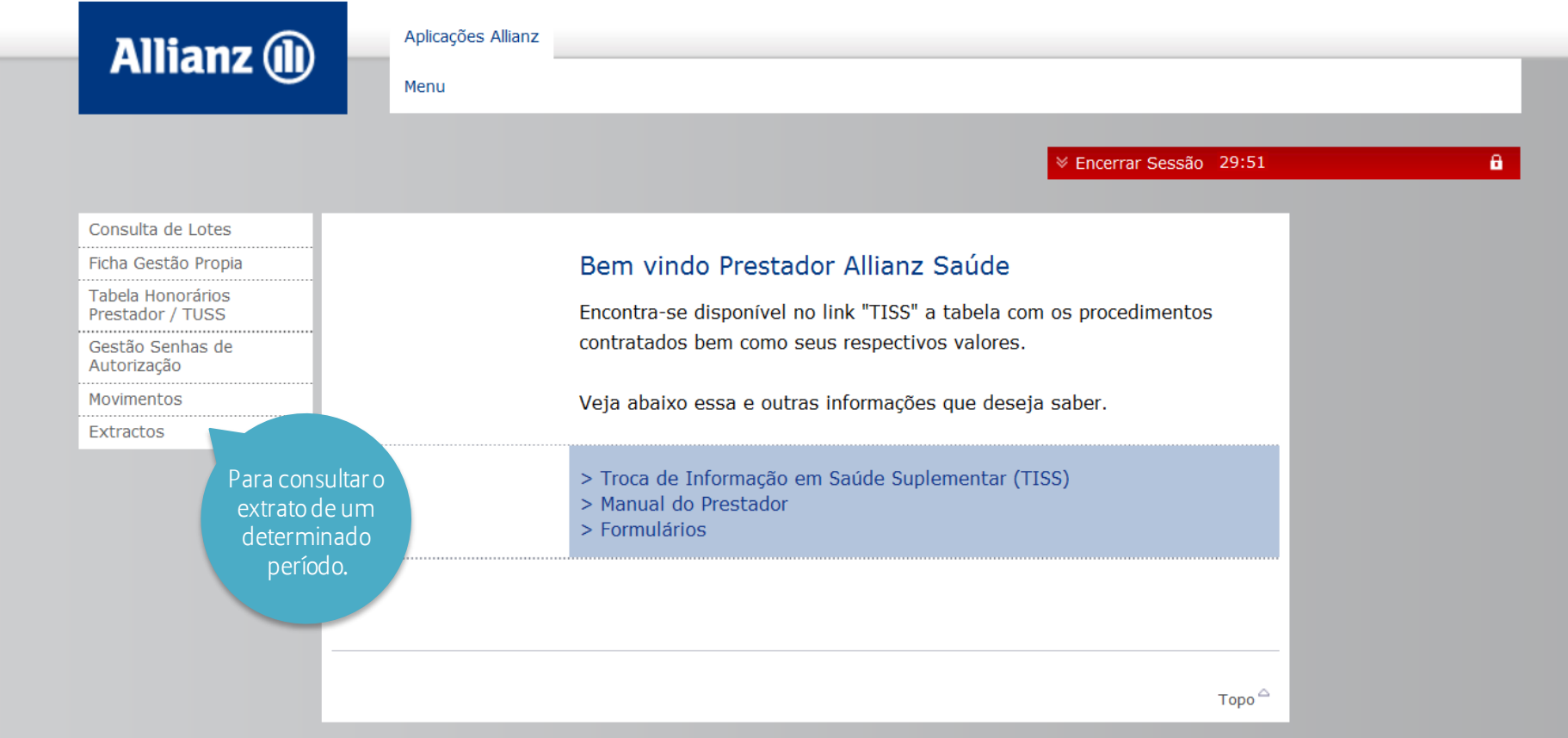

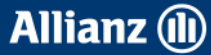

# Extratos

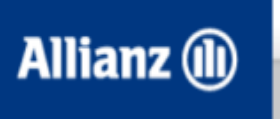

Aplicações Allianz

Menu

| EXTRATOS                                            | Preencha os campos de<br>"Intervalo de Datas" |
|-----------------------------------------------------|-----------------------------------------------|
| ✤ PESQUISA DE EXTRATOS                              | deseja consultar.                             |
| ➢ INTERVALO DE DATAS                                | Para melhor desempenho<br>da pesquisa, inclua |
| Data Início * DD/MM/AA 16<br>Data Fim * DD/MM/AA 16 | intervalos de trinta dias.<br>> Pesquisar     |
|                                                     |                                               |

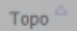

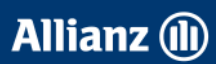

# **Extratos**

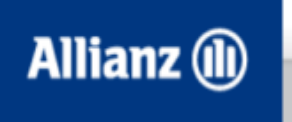

Aplicações Allianz

Menu

| EXTRATOS                                                 | _                          |                              |                         |                             |                                                                                      |
|----------------------------------------------------------|----------------------------|------------------------------|-------------------------|-----------------------------|--------------------------------------------------------------------------------------|
| ✤ PESQUISA DE EXTRATOS                                   |                            |                              |                         |                             |                                                                                      |
| ➢ INTERVALO DE DATAS                                     |                            |                              |                         |                             | É possível visualizar o extrato com todas as                                         |
| Data Início *<br>Data Fim *<br>V LISTA DE TRANSFERÊNCIAS | DD/MM/AA 16<br>DD/MM/AA 16 |                              |                         |                             | despesas pagas,<br>selecione o faturamento<br>que deseja consultar<br>clicando aqui. |
| Nº. Transferênçia Nº. Lote                               | Nº. Nota Fiscal            | Valorsolicitado<br>00,00 R\$ | Valor Pago<br>00,00 R\$ | Data de emissão<br>DD/MM/AA | Ĩ                                                                                    |

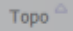

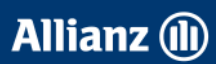

# Troca de Informações em Saúde Suplementar (TISS)

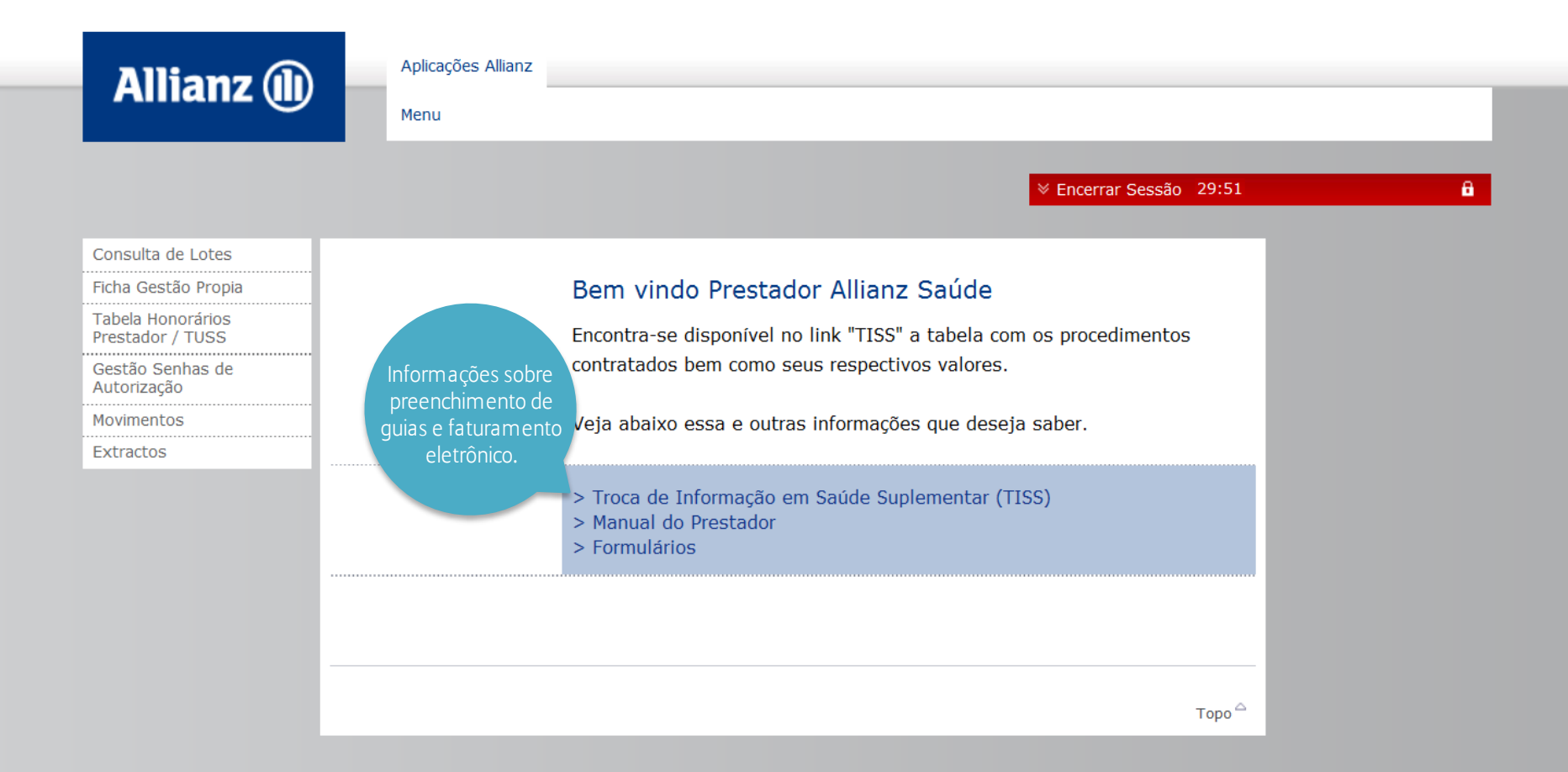

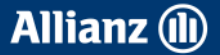

# Troca de Informações em Saúde Suplementar (TISS)

| Allianz 🕕 | Aplicações Allianz                                                                                                    |   |
|-----------|----------------------------------------------------------------------------------------------------|---|
|           | ✓ Encerrar Sessão 29:39                                                                                                    | â |
|           |                                                                                                    |   |
|           | Troca de Informação em Saúde Suplementar (TISS)<br>Acesse informações sobre a Troca de Informação em Saúde<br>Suplementar (TISS): |   |
|           | Recepção de guias Elegibilidade Tire suas dúvidas Manuais e informações TISS                                                      |   |
|           | Торо                                                                                                    |   |

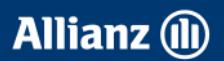

# Manual do Prestador

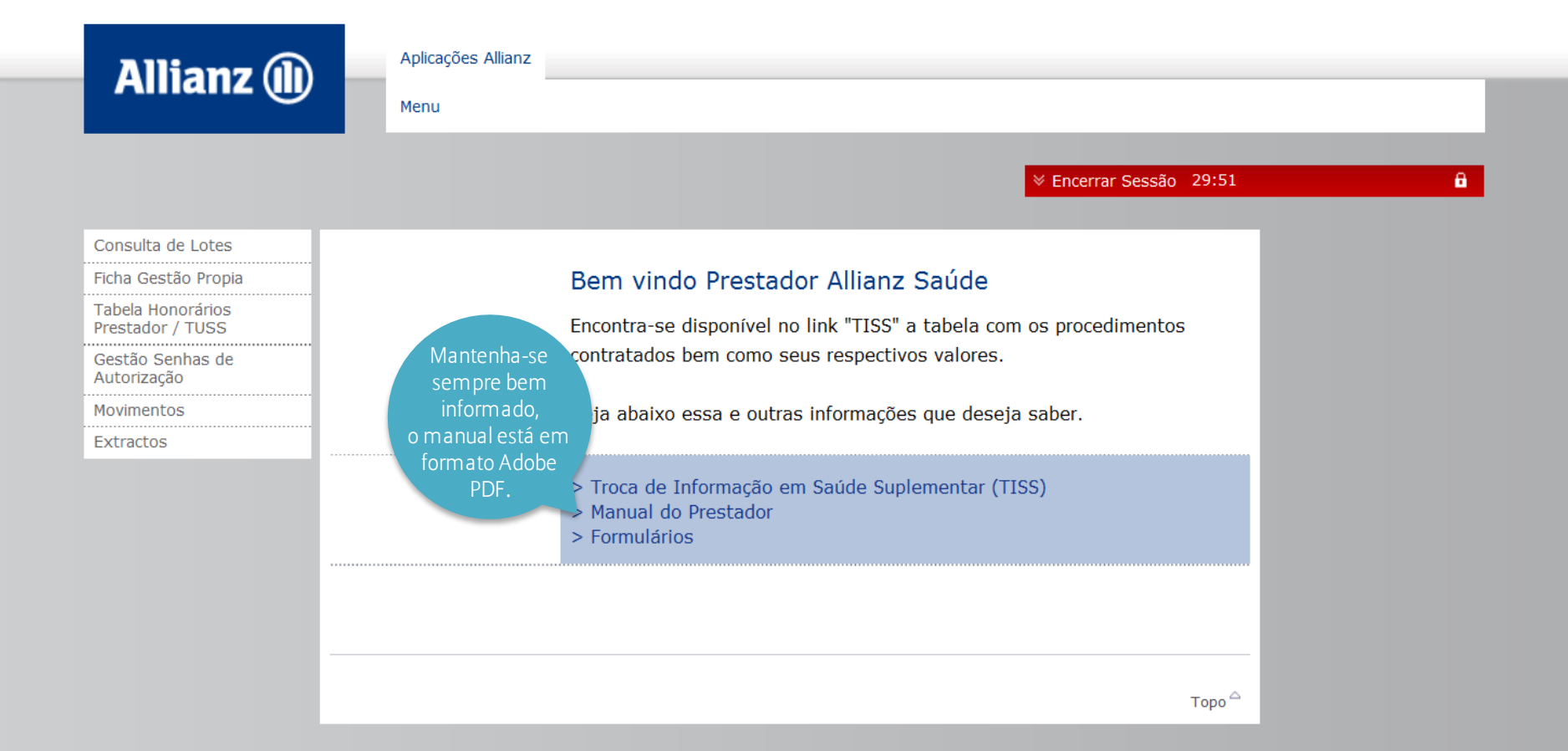

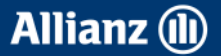

# Formulários

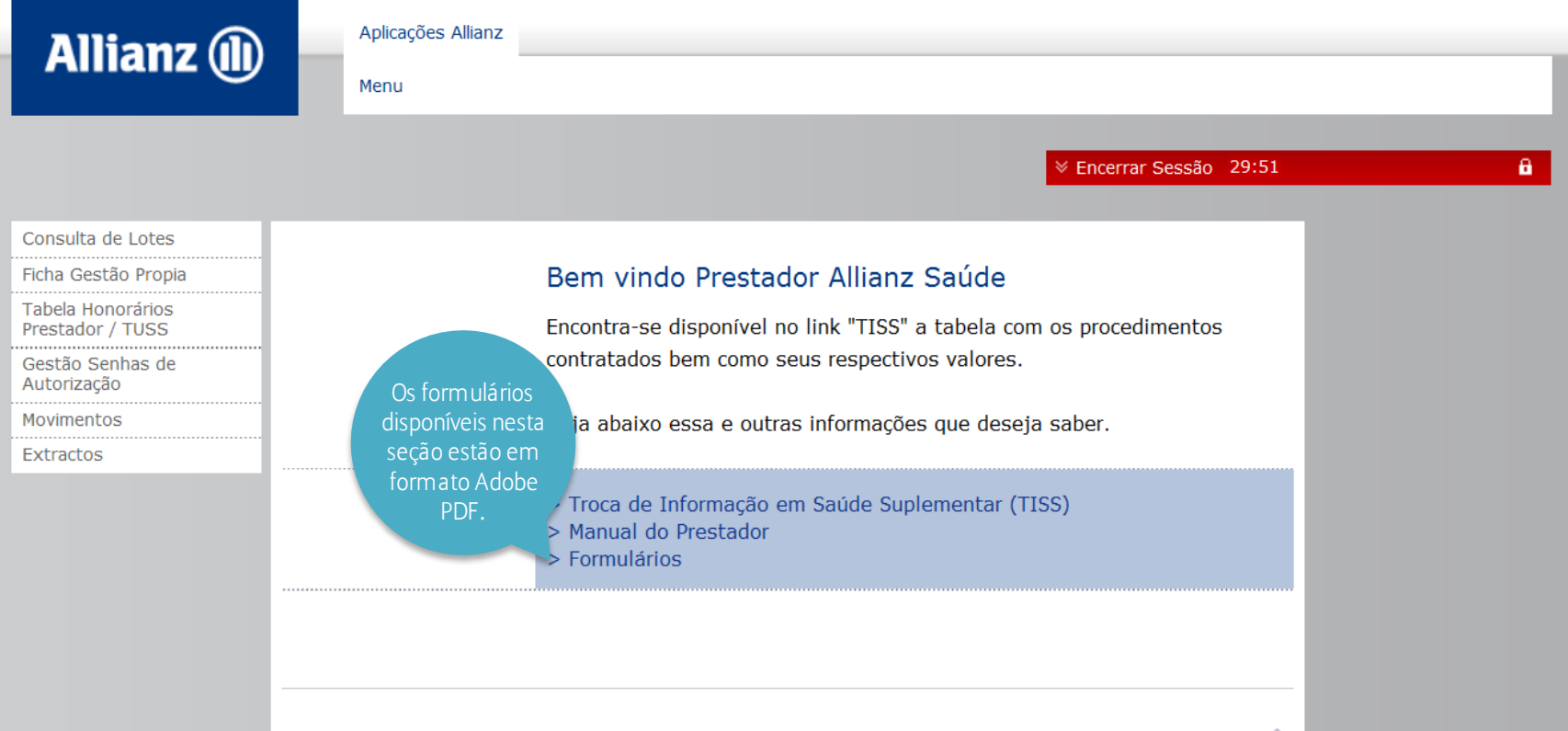

Торо 🗅

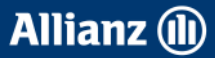

## Formulários

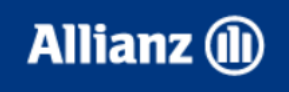

Aplicações Allianz

✓ Encerrar Sessão 29:53

#### Formulários

Os formulários disponíveis nesta seção estão em formato Adobe PDF.

Para visualizá-los você precisa ter o Acrobat Reader instalado em seu computador.

- > Anexo de Outras Despesas (168 Kb, pdf)
- > Anexo de Solicitação de Órteses, Próteses e Materiais Especiais (OPME) (121 Kb, pdf)
- > Anexo de Solicitação de Quimioterapia (103 Kb, pdf)
- > Demonstrativo de Análise de Conta (186 Kb, pdf)
- > Demonstrativo de Pagamento (130 Kb, pdf)
- > Guia de Comprovante Presencial (151 Kb, pdf)
- > Guia de Consulta (65 Kb, pdf)
- > Guia de Honorários (133 Kb, pdf)
- > Guia de Prorrogação de Internação para Complementação de
- Tratamento (90 Kb, pdf)
- > Guia Recurso de Glosa (126 Kb, pdf)
- > Guia de Resumo de Internação (160 Kb, pdf)
- > Guia de Serviços Profissionais / Serviço Auxiliar Diagnóstico e Terapia (SP/SADT) (110 Kb, pdf)
- > Guia de Solicitação de Internação (105 Kb, pdf)
- > Instruções para Apresentação de Recurso de Glosa (40 Kb, pdf)

Allianz 🕕

# Canais de Atendimento

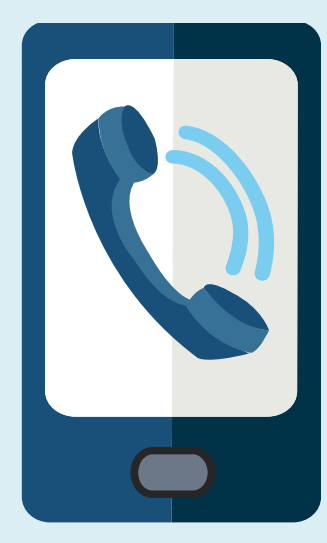

• Linha direta Allianz: 4001-5080 (Capitais e regiões metropolitanas) 0800 701 6146 (localidades não atendidas pelo 4001-5080) 24 Horas. Análise de Cobertura; Envio de Fax; Senha de autorização.

- Contas Médicas: (11) 3156-4477
- Credenciamento: (11) 3156-4255

• Recurso de Glosa : (11) 3156-5335 Previsão de Pagamento; Último pagamento efetuado; Esclarecimentos sobre valores divergentes; Solicitação de Formulários de Atendimento; Atendimento Pessoal.

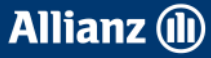

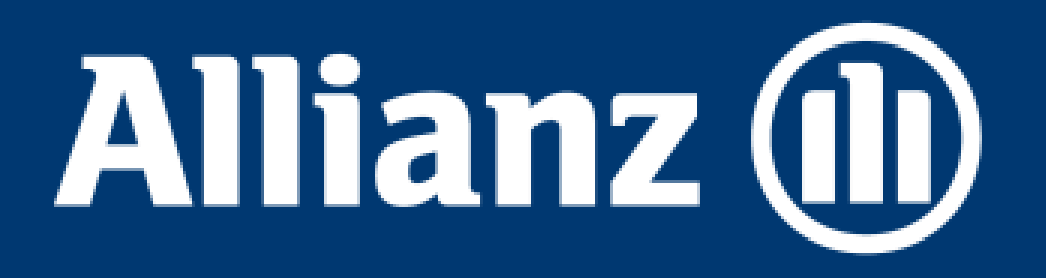